# User manual

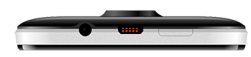

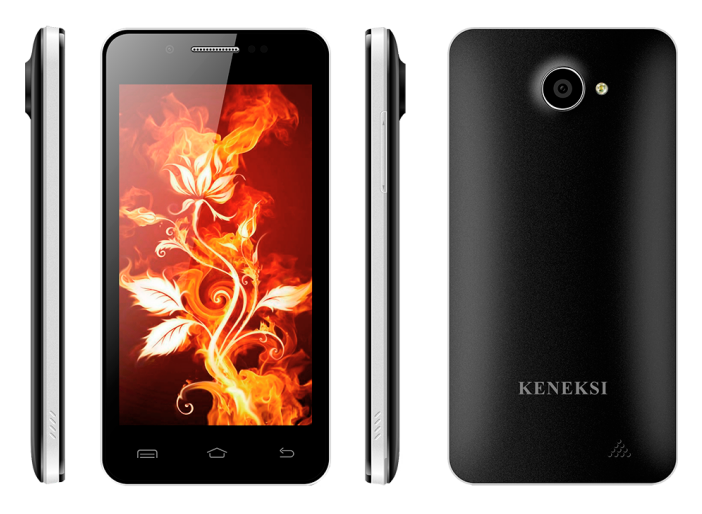

# Foreword

Thank you for purchasing KENEKSI Fire.

These operational guidelines for the user, to ensure you a quick and convenient to use, read the instructions carefully before use.

KENEKSI Fire is a top quality product with a series of remarkable functions.

KENEKSI continues to provide new functions for the product. While the device is used as a mobile hard disk, this company is not responsible for the security of files saved in the disk.

# **Key Functions**

- Capacitive touch screen, support multi-touch;
- Support WIFI, 3G wireless Network;
- Dual cameras, front 1.3 mpx, back 8.0 mpx
- Support video call;
- OS Android 4;
- Support auto rotation of the screen (horizontally or vertically);
- Support Web browsing, chat online, online video, online games and download etc;
- Support lyric;
- Support picture browsing, rotation and lantern slide playing;
- Support E-book function;
- USB2.0 high rate transmission;
- Built-in microphone and long time recording;
- Support firmware upgrade;
- Supporting Micro SD Card;

Support OTG function, can expand storage space.

# **Basic Operation**

#### Power on

In the shutdown state, long press key "也"

#### Power off

In the power on state, long press the " $\Phi$ " key 3 seconds then pop-up device options, select " Power off " to shut down.

#### Sleep

Short press key " $\mathcal{O}$ ", it will switch off the Screen, press it again to resume in normal mode.

#### Screen time out

If you do not use the device during the set time, the screen will automatically turn off.

#### Using the Micro SD card

When you connect the device with the computer, you can find two disks. The first one is the built-in memory disk of this device and the other is the disk for the Micro SD card. If no card is inserted, the second disk can not be opened. The device supports the extension of the Micro SD card from 128MB to 32GB.

#### Inserting and Pulling out the Micro SD card

#### Inserting:

Put the Micro SD card face up (side with words), and slightly force the card into the socket of the card.

#### Pulling:

Slightly push the Micro SD and remove the card.

### Caution:

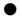

Please perform inserting and pulling operation when power is off! Otherwise, it will lead to the loss or damage to the files!

### **Battery:**

High capacity Li-ion battery is used for this device.

The duration usage of the battery depends on conditions such as: volume, types of playing files and operation of batteries.

### Charging:

This device can be recharged by USB port, you can also use DC Charger:

Take out the DC charger, plug it into the wall outlet with AC 220V, then plug in the DC jack into the device DC-in jack.

### Warnings for charging:

- 1. A new battery may be empty and not charged before you get the device.
- 2. If the device is not used for long time, it is better to charge it to full capacity every 2 or 3 months during storage.

Charger is a key component of the device, which play a crucial role in keeping the device's normal work and protecting your security when using the device.

Using unoriginal charger will shorten the life of the device. Using unoriginal charger will also reduce the vocal quality of the device, also may cause combustion and explosion.

## Return to main interface

Touch an icon " 
Toucess to the main interface.

### Return to prior interface or menu

Touch an icon " " to access to return to prior interface or menu.

# **Points for Attention**

1. Do not use the device in cold or hot, dusty, damp or dry conditions.

- 2. Do not drop it.
- 3. Please charge your battery when

A.Battery power icon shows an empty icon;

- B. The system automatically shuts down and the power is off;
- C. There is no response if you operate on any key
- 4. Please do not disconnect power abruptly when the device is being formatted or in the process of uploading or downloading. Otherwise it may lead to the error in the program.
- 5. When this device is used as a disk, the user shall store or export files in the proper file management operation method. Any improper operation method may lead to the loss of files, for which the Company will not take any responsibility.
- Please do not dismantle this unit by yourself. In any case, please contact the dealer.
- There will be no separate notice in the case of any change in the functions and performance of this product.

# Main interface

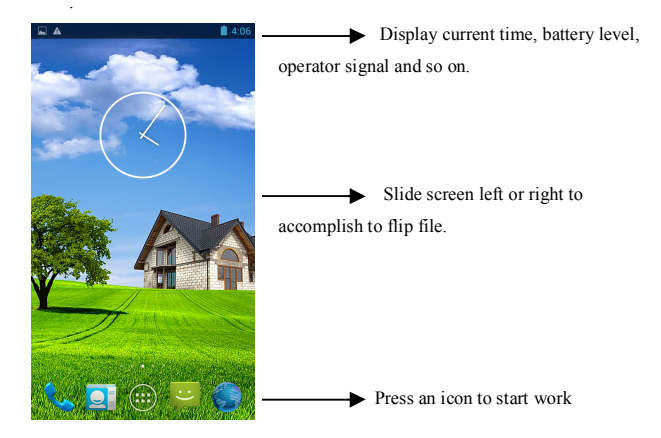

# Settings menu

## Display all functional icon

Short press the 📰 icon will display main menu.

### Add window small plugin

The main interface, touch the screen on the right side of the "IIII" control icon, and then click above on the screen "WIDGETS" long according to select small plugin, can add to desktop.

## Display the background programs that are running

Any interface, click the " 🗇 " icon to the left of the screen, pop up the

background is run the program list, click on the program icon, can switch over to the background of the open programming interface. To right sliding program icon, can close this program in the operation.

Shows notice information

The main interface, click on the lower right corner of the screen the clock display area, can open notice, notice can show the current USB state, networking state and the battery power and other information

Delete the desktop icon

Select an icon than long press on the icon. After you selected the icon move it into Bin.

Move desktop icon

The main interface, long press the icon than move it.

# Video Player

In the main menu, select the option of "Gallery" to be able to access video folder.

# File list interface

### Function of kevs

" ":Shot press it to come back to the main interface

"": Short press it to return to the upper interface

Touch & slide screen upward and downward which will accomplish to flip video folder.

# Video playing interface

## Function of keys

"►/ II ": play or pause current movie

"\*\*/>>": shot press to play the last /next movie, long press for fast rewind / forward;

"♥-/♥+": press it to volume up or down

" \* " key: short press it to return to the prior interface: short press it to popup movie setting interface.

### Tips:

This device supports "\*.SRT" subtitle files (The user can download it from the website).

If there is any subtitle file with the same name in the folder «Video», the player will be able to run subtitle.

It's supports video playing in multiple formats, high-definition video etc.

# **Audio Player**

In the main menu, select the option of "Music" to be able to access music folder.

# Music folder interface

## Function of keys

"
 <sup>\[]</sup>: Return to main interface
 "
 <sup>\[]</sup>: Return to upper interface

 Up/down to touch screen, can realize the file list to scroll function
 Artist: according to the singer classification music files
 Album: according to album classification music files
 Song: display all music files
 Playlist: to display the play music files in the list
 Now plaving: into the background music played interface

## Music playing interface

# Function of keys

"<sup>()</sup>": Return to main interface "<sup>()</sup>": Return to prior interface "  $| \mathbf{A} | / \mathbf{M} |$ ": shot press to play the last /next music, long press for fast rewind / forward;

" > / II ": Click start/stop playing music

" 🔚 " : Click into play lists

"\* ": Click on open/close songs random play mode

" 🕫 " key: short press it to return to the prior interface

# Pictures

In the main menu, select the option of "Gallery" to be able to access Photo folder.

#### Function of keys

"In slide form browse all nictures

"Can through this icon, images batch management, For example: delete, Rotate

left, Rotate right, you can also according to the location, time, people and tags setting

picture group.

"
": Delete nicture

"=": Through you can click on the icon to set and understand pictures information,

including: Slideshow, Edit, Rotate left, Rotate right, Crop, Details, Set picture as

# **Call function**

#### Make a call

Take one of the following to make a call:

In phone tab : Dial the phone numbers and press the green Send key;

In call log tab: press the contact in the list and select call option;

In contacts tab: press the contact in the list and select the call option;

In favorites tab: press the contact in the list and select the call option;

### Answer calls

To answer a call, press the green Send key.

### Hang up the phone

Press hang up key to hang up the phone

## Contacts

To view the contacts, touch Phone icon, and then touch the Contacts tab from the top of the screen.

**TIP**: To search a contact, press the Menu key, touch the search item in the popup menu. Then touch the input box to open the keyboard, type the name to search, the contact will list below if it exists.

## Add contacts

- 1. Press the green Send key whenever;
- 2. Touch the Contacts tab;
- 3. Press the Menu key;
- 4. Touch New contact;
- 5. Type the contact's information;
- 6. Touch Done.

# Messaging

All the received messages are classified by contact name. The inbox includes SMS and MMS.

### **Read messages**

- 1. In the Menu screen, touch the Messaging icon;
- 2. Touch the message to open.

### Send text messages

- 1. In the Menu screen, touch the Messaging icon;
- 2. Touch new message;
- 3. Touch to select the To field, type the phone number that will receive the message;
- 4. Touch to select the Type to compose field and type the message that will send;
- 5. Touch Send.

## MMS

MMS stands for Multi-media Message Service, it could transmit the message contains Multi-media file, including text, picture, sound etc.

# Send MMS

Photos taken by camera are stored on the memory card. Make sure the memory card has been installed before using the camera.

- 1. Touch Attach symbol from top-right corner of the screen;
- 2. Select one of the following options:

# Pictures

Touch to find and attach one of the existing pictures

## **Camera** picture

Touch to take a new picture to attach

## Videos

Touch to find and attach one of the exiting videos files

# Capture video

Touch to make a new video file to attach

# Audio

Touch to find and attach one of the existing audio file

## **Record Audio**

Touch to record an audio file to attach

## Slideshow

Touch to attach one of existing slideshow.

- 5. Touch to select the To field and type the phone number;
- 6. Touch to select Type to compose field and type message;

7. Touch Send.

# Settings

In the main menu, select the option of "Settings" to get access to the System settings.

### **Description of functions:**

### 1. WiFi

Wi-Fi: Onen/close the wireless connection Wi-Fi setting: touch the "" icon to get access to the settings

### 2. Date usage

Display Date usage

### 3. Sound setting

Volumes: set the Notice, the media and the alarm clock volume.

Default notification: Click to open notification menu.

Touch sounds: After checked, Touch screen will make sound

Screen lock sound: After checked, Touch screen will make sound

## 4. Display settings

Brightness: Set brightness of the screen

Wallpaper: Choose wallpaper

Font size: Set the font size

### 5. Storage

check the memory and available storage

#### 6. Apps

Can display and management of the installation applications

## 7. Security

Settings screen lock.

## 8. Language & input

Setting language and area, input method etc.

### 9. Backup & reset

Can backup, restore the machine Settings and data

## 10. Date & time

Set the date, time, time zone and time display format

## 11. About device

Check the device software version and other information.

# **GPS** localization

Now you can navigate anywhere in the world thanks to the incorporated GPS receiver. If you want to use the GPS function with this device, open the main menu, click the "Settings" icon, and go to the "Location services".

# **Connect the computer**

You can connect the device to your PC to copy / delete files.

Connect you device to PC. On the screen you will see the notification "USB already connected".

Click "USB already connected" notification, and choose the "open USB storage devices", then your PC can recognize memory discs.

# **3G network Settings**

Insert the SIM card into the SIM slot.

Wifi and 3G can't be used at the same time.

### Note

Make sure that you turn off the device before you insert a SIM card.

# **Sound Recorder**

In the main menu, select the icon "Sound Recorder" to get access to the recorder interface.

### **Keys of functions:**

- "≡": Return to the recorder folder
- "●": Start or pause record
- "■": Stop current record and select save the current record.

# Factory data reset

If the device doesn't work properly try to reset it. Select "Settings"-" Privacy ", select " Factory data reset" item, when you confirm it will remove all data.

# Updating

If there are any updates you can check it at www.keneksi.com

# Руководство пользователя

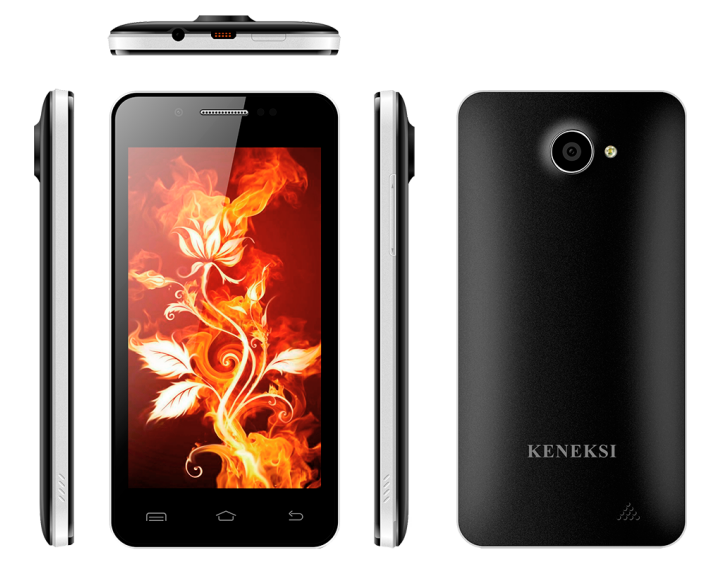

# Предисловие

Благодарим Вас за приобретение телефона KENEKSI Fire.

Документ является инструкцией по эксплуатации KENEKSI Fire. Для быстрого и удобного использования внимательно изучите инструкции по эксплуатации.

KENEKSI Fire – высокотехнологичное устройство, обладающее широким функционалом.

Компания «КЕНЕКСИ» продолжает совершенствовать смартфон KENEKSI Fire, увеличивая функциональность и аппаратные характеристики.

При использовании данного устройства в качестве съемного диска, компания не несет ответственности за безопасность файлов, сохраненных на диске.

# Основные функции (характеристики)

- Сенсорный экран с функцией мультикасание;
- Поддержка беспроводных сетей WIFI, 3G;
- Встроенные камеры: фронтальная 1.3 Мпикс., задняя 8.0 Мпикс.
- Функция видеовызов;
- Функция фото и видео съемки;
- OC Android 4;
- Автоматический поворот экрана по горизонтали или по вертикали;
- Поддерживается просмотр страниц в интернете;
- Возможность загрузки и установки игр и программ;
- Функция синхронного выведения текста при воспроизведении музыки;
- Поддерживается просмотр изображений в различных форматах;
- Поддерживается функция чтения электронных книг в различных форматах;
- USB2.0;
- Функция диктофона во время вызова;
- Поддерживается обновление ПО;
- Поддержка карт памяти micro SD.

# Основные операции

#### Включение

Для включения нажмите и удерживайте кнопку" О"

#### Отключение

Для отключения нажмите и удерживайте кнопку "О" в течение 3 секунд, после появления всплывающего окна выберите «Отключить питание».

#### Спящий режим

Для включения спящего режима кратковременно нажмите кнопку "Ф". При повторном нажатии кнопки "Ф", Вы вернетесь к обычному режиму. Данная функция может использоваться для уменьшения расхода энергии.

#### Перезагрузка

Для перезагрузки нажмите и удерживайте кнопку "О".

#### Экран в режиме ожидания

Если Вы не касаетесь экрана в течение заданного времени и не нажимаете кнопок, сенсорный экран автоматически отключается.

Для выхода из режима ожидания нажмите кратковременно кнопку "О". Для снятия блокировки экрана нажмите на иконку «Замок» и протяните влево.

#### Использование карты памяти Micro SD card

После подключения устройства к ПК, Вы увидите два съемных диска:

- 1) Память телефона
- 2) Карта памяти (Если карта не вставлена, второй диск открыть нельзя).

Устройство поддерживает карты памяти Micro SD от 128 Мб до 32 Гб.

#### Установка и извлечение карты памяти Micro SD card

#### Установка:

Вставьте карту памяти Micro SD лицевой частью вверх и слегка вдавите

карту в разъем для карты, т.е. вставьте в устройство

#### Извлечение:

Слегка надавите на карту памяти Micro SD, она выдвинется из разъема, после чего ее можно достать.

#### Внимание!

Пожалуйста, отключите устройство перед установкой или извлечением карты памяти MicroSD! В противном случае, это может привести к уничтожению или повреждению файлов сохраненных на карте. Убедитесь, что карта памяти установлена, в противном случае ПК не сможет выполнить операции по считыванию файлов с карты памяти.

#### Аккумулятор (батарея):

В устройстве используется литий ионный аккумулятор (батарея). Длительность работы аккумулятора (батареи) зависит от уровня интенсивности использования устройства, т.е. воспроизведение файлов, уровень громкости, выбор режима использования устройства и т.д.

Для экономии заряда аккумулятора (батареи), Вы можете изменить настройки устройства.

#### Зарядка:

Устройство можно заряжать при помощи сетевого зарядного устройства. Достаньте зарядное устройство, подключите к источнику питания (сеть переменного тока 220B), затем вставьте штекер в разъем питания на устройстве.

Устройство можно заряжать через USB-порт.

#### Меры предосторожности при зарядке:

Новый аккумулятор (батарея) может быть не заряжен до покупки Вами устройства.

Если устройство не используется длительное время, необходимо зарядить

аккумулятор (батарею) до полной емкости.

Использование нестандартного зарядного устройства значительно сокращает срок эксплуатации аккумулятора (батареи) устройства.

Использование нестандартного зарядного влияет на функционирование устройства и может нанести вред.

#### Возврат в главное меню

Для перехода в главное меню из любого окна, нажмите на кнопку "

#### Возврат в предыдущее окно или меню

Для перехода в предыдущее окно или меню из любого окна, нажмите на кнопку " <sup>с</sup>.

#### Вход в главное меню

Для входа в главное меню нажмите на кнопку "

#### Поиск

Для поиска необходимого Вам документа, файла, приложения, контакта и т.д. нажмите кнопку" ~~ "

# Внимание!

Не используйте устройство в очень холодных, жарких, пыльных, а так же влажных условиях.

Не роняйте устройство.

Заряжайте устройство, если

 Индикатор уровня заряда аккумулятора (батареи) отображает пустой значок;

 В. Система автоматически отключается после того, как Вы попытались включить устройство;

С. При нажатии на любые кнопки действия не выполняются.

Не отключайте питание в процессе форматирования, а также при передаче

файлов. Это может привести к сбою.

При использовании устройства в качестве съемного диска пользователю следует хранить или экспортировать файлы надлежащим образом. Использование ненадлежащих методов может привести к потере файлов. В данном случае Компания не несет ответственности.

Не разбирайте устройство самостоятельно. При наличии вопросов обращайтесь в авторизованный сервисный центр или к официальному дилеру.

# Интерфейс

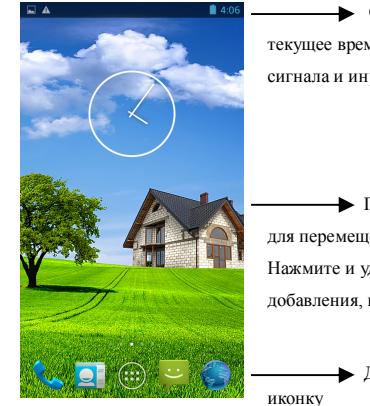

Статусная строка отображает текущее время, уровень заряда батареи, приема сигнала и иную информацию

Проведите по экрану справа налево для перемещения между рабочими столами. Нажмите и удерживайте иконку на экране для добавления, перемещения ярлыка и т.д.

Для начала работы нажмите на

| Иконка   | Обозначение              | Иконка | Обозначение        |
|----------|--------------------------|--------|--------------------|
| Ш        | Индикатор уровня сигнала | ★      | Авиарежим          |
| ;<br>L   | Новое сообщение          | Ŷ      | Подключение по USB |
| 8        | Bluetooth вкл.           | Q      | Будильник          |
| ((1-     | Wi-Fi вкл.               |        |                    |
| <b>R</b> | Наушники вкл.            |        |                    |
| 5        | Режим Без звука          |        |                    |
| ž        | Пропущенные вызовы       |        |                    |

#### Главное меню

При нажатии на иконку **и** откроется доступ в главное меню телефона. Добавление плагина

В главном меню выберите вкладку «Виджеты», чтобы добавить небольшой плагин на рабочий стол. Плагин — это небольшая вспомогательная программа, созданная в дополнение к основной.

#### Панель уведомления на Главном экране

При получении новой информации Вы можете открыть панель Уведомления для просмотра сообщений, напоминаний или уведомления о событии. Нажмите и удерживайте строку состояния, а затем сдвиньте палец вниз, чтобы открыть панель.

Для закрытия панели Уведомления нажмите и удерживайте нижнюю строку панели, затем проведите пальцем вверх по экрану.

#### Добавление и удаление иконки с рабочего стола

Для добавления или удаления иконки (значок программы) Вам необходимо нажать на выбранную Вами иконку и удерживая перемещать в нужное для Вас место. Для удаления иконки с рабочего стола Вам необходимо нажать и удерживать иконку, параллельно перемещая ее вверх к всплывающей надписи « Удалить ».

# Видеоплеер

Для того чтобы открыть папку с видеофайлами Вам необходимо выбрать в главном меню иконку «Галерея».

#### Функции кнопок

/ И: воспроизведение / пауза

: при кратковременном нажатии – переход на другой видео файл, при длительном нажатии – перемотка вперед/назад; ●-/●+: повышение или понижение уровня громкости;

\* : при кратковременном нажатии происходит возврат в предыдущее окно.

#### Полезная информация:

1. Поддержка Full HD.

 Поддержка файлов субтитров «SRT». Данная функция позволяет синхронно воспроизводить видео и субтитры.

 Поддерживается воспроизведение видеофайлов в различных форматах высокого разрешения.

# Аудиоплеер

Для того чтобы включить аудиоплеер нажмите на иконку «Музыка».

# Окно «Музыка»

#### Функции кнопок

Для просмотра списка аудиофайлов проведите пальцем по экрану вверх/вниз

Исполнитель - сортировка аудиофайлов по исполнителям

Альбом - сортировка аудиофайлов по альбомам

Трек - отображение всех аудиофайлов

Плейлист - список избранных аудиофайлов

Воспроизведение в фоновом режиме - при выходе из приложения

воспроизводиться аудиофайл.

#### Окно воспроизводимого трека

#### Функции кнопок

 / Im : при кратковременном нажатии воспроизводиться следующий / предыдущий трек. При длительном нажатии начинается перемотка трека вперед/назад;

/ II: Воспроизведение / пауза

- : Переход к плейлистам
- \* : Включение/ отключение воспроизведения в случайном порядке
- 🕫 : Возврат в предыдущее окно.

### Отображение текста песен

При воспроизведении аудиофайла текст отображается на экране (при наличии текстового файла. Текстовые файлы загружаются отдельно.)

# Изображения

Для просмотра изображений перейдите в «Галерею».

# Окно просмотра изображений

## Функции кнопок

- Запуск слайд-шоу
- : Всплывающее меню для работы с изображениями.
  - : Удалить изображение

# Настройки вызова

#### Выполнение вызова

Для осуществления вызова необходимо:

1. Для вызова абонента Вам необходимо нажать на иконку «Телефонная трубка»,

на экране появиться виртуальная клавиатура. Вам необходимо набрать номер абонента и нажать на значок «Телефонная трубка».

 Нажмите на вкладку «Журнал вызовов», выберите необходимый Вам контакт абонента, затем нажмите на значок «Телефонная трубка».

### Ответ на вызов

Во время входящего вызова Вам необходимо нажать на значок «Телефонная

трубка».

#### Завершение вызова

Для завершения вызова Вам необходимо нажать на значок «Завершение вызова»

### Контакты

 Для просмотра контактов нажмите на значок «Телефон», затем перейдите во вкладку «Контакты».

2.Для просмотра контактов Вы так же можете нажать на значок «Контакты»

### Добавление нового контакта

- 1. На главном экране нажмите на значок «Меню»;
- 2. Выберите значок «Контакты» и нажмите на него;
- В открывшимся окне «Контакты», в нижней правой части экрана нажмите на иконку «Добавить контакт»;
- 4. Во всплывающем окне выберите место хранения;
- 5. Введите данные абонента, которые необходимо сохранить;
- 6. Для сохранения информации нажмите на кнопку «Готово».

# Сообщения

Используйте приложение Сообщение для написания и отправления

текстовых (SMS) и мультимедийных (MMS) сообщений.

На главном экране нажмите на значок «Меню», затем откройте приложение «Сообщения».

#### Прочитать сообщение

- 1. Откройте приложение «Сообщения»;
- 2. Откройте новое входящее сообщение.

#### Отправить сообщение

1. Откройте приложение «Сообщения»;

2. В левом нижнем углу нажмите на значок «Написать новое сообщение»;

3. В открытом окне введите данные адресата в поле «Кому», напишите

сообщение в поле «Написать сообщение».

5. Чтобы отправить сообщение нажмите на значок « 🎽 ».

# Параметры

Для доступа к параметрам системы нажмите на значок « <sup>1</sup> » в главном меню. После отображения окна параметров Вы можете начать настройку устройства.

### Описание функций:

## 12. Wi-Fi

« 🐨 » включить/выключить беспроводное соединение

Wi-Fi настройки: при длительном нажатии на строку Вы откроете настройки Wi-Fi

# 13. Bluetooth

« 😢 » включить/выключить Bluetooth

Bluetooth настройки: при длительном нажатии на строку Вы откроете настройки Bluetooth

## 14.\_Тряфик

« • » при длительном нажатии откроется окно использования «Трафика». Трафик - объём информации, передаваемый за определенный период времени.

# 15. Профили звука

« • » при длительном нажатии откроется окно «Профили звука». Здесь Вы

можете задать параметры звука т.е. громкость вызова, клавиатуры, сообщения и т.д.

## 16. Дисплей

« **О**» при нажатии откроется окно «Дисплей». Здесь Вы можете задать параметры дисплея т.е. отрегулировать яркость, изменить обои рабочего стола, установить различные темы, выбрать размер шрифта, включить/отключить функцию поворота экрана, воспользоваться функцией «Спящий режим».

17. Память

« — » при нажатии откроется окно «Память». Здесь Вы можете получить информацию о состоянии внутренней памяти устройства, а также съемной карты памяти (Micro SD).

## 18. Питание

« » при касании откроется окно «Питание». Здесь Вы можете получить информацию о статусе аккумулятора (батареи) устройства.

#### 19. Приложения

« **•** » при нажатии откроется окно «Приложения». Здесь Вы можете получить информацию о статусе приложений, возможность удалять, а так же приостанавливать работу приложений.

## 20. Безопасность

«ш» при нажатии откроется окно «Безопасность». Здесь Вы можете изменять настройки безопасности устройства, т.е. установить блокировку экрана, заблокировать телефон, установить блокировку SIM-карт и т.д.

#### 21. Язык и клавиатура

« Э» при нажатии откроется окно «Язык и клавиатура». Здесь Вы можете установить методы ввода текста, установить функцию проверки орфографии и многое др.

### 22. Резервное копирование и сброс

« <sup>©</sup> » при нажатии откроется окно «Резервное копирование и сброс». Здесь Вы можете выполнить резервное копирование, сброс и восстановление заводских настроек.

### 23. Дата и время

« <sup>(C)</sup> » при нажатии откроется окно «Дата и время». Здесь Вы можете установить время и дату, выбрать часовой пояс, выбрать формат времени и даты, включить автонастройку часового пояса.

#### 24. О телефоне

При нажатии откроется окно «О телефоне». Здесь Вы можете получить информацию об устройстве, версии ОС и другую информацию.

# Подключение к компьютеру

Вы можете подключить устройство к компьютеру через USB-кабель или через Bluetooth устройство.

После подключения устройства к компьютеру через USB-кабель, на экране устройства появиться сообщение «USB-подключение установлено». Выберите параметры использования устройства.

# Настройки сети 3G

1. Установите SIM-карту в устройство.

 Зайдите в «Главное меню», затем в пункт «Еще», выберите пункт «Сети мобильной связи», затем «Параметры сети GSM/WCDMA», Вам необходимо будет выбрать SIM-карту. После чего откроется всплывающее окно. Выберите опцию «GSM/WCDMA».

# Диктофон

Для записи необходимой Вам информации воспользуйтесь приложением «Диктофон». Откройте «Меню» телефона, выберите приложение «Диктофон»

#### Функциональные клавиши:

- "\\ ": Окно списка файлов записи;
- "• " : Запись;
- "■": Остановить текущую запись;
- "► / Ш": Воспроизведение/ пауза.

# Будильник

Перейдите в пункт «Меню», выберите приложение «Будильник». В открытом окне приложения выберите «Добавить будильник». Задайте настройки будильника.

# Сброс настроек

#### Перезагрузка / сброс настроек телефона

Если Ваш телефон перестал отвечать на Ваши действия, попробуйте перезагрузить. При наличии постоянной проблемы с телефоном, которую не удается решить, попробуйте выполнить возврат к заводским настройкам.

#### Перезапуск телефона (частичный сброс)

Если Ваш телефон работает медленно, приложения работают некорректно

или телефон не отвечает на Ваши действия, попробуйте перезапустить телефон. Для перезапуска телефона выключите его, а затем включите. Если кнопка включения/ отключения не работает, извлеките аккумулятор (батарею), а затем вставьте аккумулятор (батарею) и снова включите телефон.

#### Возврат к заводским настройкам

Если в телефоне постоянная проблема, которую не удается решить, Вам необходимо выполнить возврат к заводским настройкам. Это возвращает телефон в то состояние, в котором он был перед первым включением.

Возврат к заводским настройкам не удалит данные и файлы, хранящиеся на microSD карте.

Прежде чем выполнить переход к заводским настройкам, выполните резервное копирование всех данных и файлов, которые Вы хотите сохранить.

# Обновления

Информацию по обновлениям Вы можете получить на официальном сайте компании КЕНЕКСИ – <u>www.keneksi.com</u>

Інструкція користувача

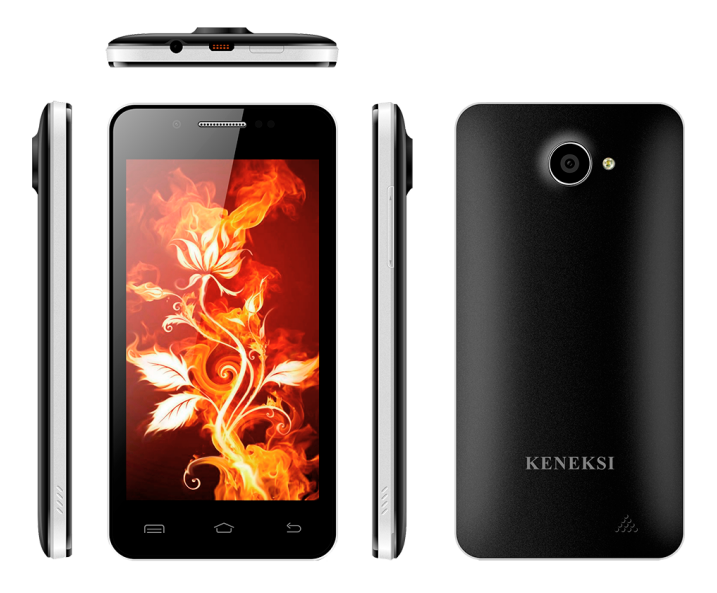

# Передмова

Дякуємо Вам за придбання телефону KENEKSI Fire. Документ є інструкцією з експлуатації KENEKSI Fire. Для швидкого і зручного використання уважно вивчіть інструкції з експлуатації.

KENEKSI Fire - високотехнологічний пристрій, що володіє широким функціоналом.

Компанія «KENEKSI» продовжує удосконалювати смартфон KENEKSI Fire, збільшуючи функціональність і апаратні характеристики.

При використанні цього пристрою в якості знімного диска, компанія не несе відповідальності за безпеку файлів, збережених на диску.

# Основні функції (характеристики)

- Сенсорний екран із функцією мультиторкання;
- Підтримка безпровідних мереж WIFI, 3G;
- Вмонтовані камери: фронтальна 1.3 Мпікс., задня 8.0 Мпікс.
- Функція відеовиклику;
- Функція фото та відео зйомки;
- OC Android 4;
- Автоматичний поворот екрану по горизонталі чи по вертикалі;
- Підтримується перегляд сторінок в інтернеті;
- Можливість завантаження та втановлення ігор та програм;
- Функція синхронного виведения тексту при відтворенні музики;
- Підтримується перегляд зображень в різних форматах;
- Підтримується функція читання електронних книг в різних форматах;
- USB2.0;
- Функція диктофону під час виклику;
- Підтримується оновлення ПЗ;
- Підтримка карт пам'яті microSD.

# Основні операції

#### Ввімкнення

Для ввімкненя настиніть та утримуйте кнопку" Ф"

#### Вимкнення

Для вимкнення натисніть та утримуйте кнопку "О" протягом 3 секунд, після появи спливаючого вікна виберіть «Вимкнути живлення».

#### Сплячий режим

Для ввімкнення сплячого режиму на короткий час натисніть кнопку "Ф". При повторному натисканні кнопки "Ф", Ви повернетесь до звичайного режиму. Ця функція може використовуватися для зменшення витрати енергії.

#### Перезавантаження

Для перезавантаження натисніть та утримуйте кнопку " .

#### Екран в режимі очікування

Якщо Ви не торкаєтеся екрану протягом вказаного часу та не натискаєте кнопок, сенсорний екран автоматично вимикається.

Для виходу з режиму очікування натисніть кнопку "Ф". Для зняття блокування екрану натисніть на іконку «Замок» та протягніть вліво.

#### Використання карти пам'яті Micro SD card

Після підключення пристрою до ПК, Ви побачите два знімних диски:

- 1) Пам'ять телефону
- 2) Карта пам'яті (Якщо карта не вставлена, другий диск відкрити неможна).

Пристрій підтримує карти пам'яті Місго SD від 128 Мб до 32 Гб.

#### Встановлення та витягнення карти пам'яті Micro SD card

#### Встановлення:

Вставте карту пам'яті Micro SD лицевою частиною вверх та злегка

вдавіть карту в роз'єм для карти, тобто вставте в пристрій.

#### Витягнення:

Злегка надавіть на карту пам'яті Micro SD, вона висунеться з роз'єму, після чого її можна дістати.

#### Увага!

Будь ласка, вимкніть пристрій перед встановленням чи витягненням карти пам'яті MicroSD! Інакше, це може призвести до знищення чи пошкодження файлів збережених на карті. Переконайтеся, що карта пам'яті встановлена, інакше ПК не зможе виконати операції зчитування файлів з карти пам'яті.

#### Акумулятор (батарея):

В пристрої використовується літій іонний акумулятор (батарея). Тривалість роботи акумулятора (батареї) залежить від рівня інтенсивності використання пристрою, тобто відтворення файлів, рівень гучності, вибір режиму використання пристрою і т.д.

Для економії заряду акумулятора (батареї), Ви можете змінити налаштування пристрою.

#### Зарядка:

Пристрій можна заряджати за допомогою мережевого зарядного пристрою. Дістаньте зарядний пристрій, підключіть до джерела живлення (мережа змінного струму 220В), тоді вставте штекер в роз'єм живлення на пристрої.

Пристрій можна заряджати через USB-порт.

#### Заходи безпеки при зарядці:

Новий акумулятор (батарея) може бути не зарядженим до купівлі Вами пристрою.

Якщо пристрій не використовується тривалий час, необхідно зарядити акумулятор (батарею) до повної ємності. Використання нестандартного зарядного пристрою значно зменшує термін експлуатації акумулятора (багареї) пристрою.

Використання нестандартного зарядного впливає на функціонування пристрійу та може нанести шкоди.

#### Повернення в головне меню

Для переходу в головне меню з будь-якого вікна, натисніть на кнопку " "

#### Повернення в попереднє вікно чи меню

Для переходу в попереднє вікно чи меню з будь-якого вікна, настиність на кнопку " "

#### Вхід в головне меню

Для входу в головне меню натисніть на кнопку "

#### Пошук

Для пошуку необхідного Вам документу, файлу, додатку, контакту і т.д. натисніть кнопку"

# Увага!

Не використовуйте пристрій в дуже холодних, спекотних, запорошених, а також вологих умовах.

Не кидайте пристрій.

Заряджайте пристрій, якщо

 D. Індикатор рівня заряду акумулятора (батареї) відображає пустий значок;

Е. Система автоматично відключається після того, як Ви намагалися ввімкнути пристрій;

F. При натисканні на будь-які кнопки дії не виконуються.

Не відключайте живлення в процесі форматування, а також під час передачі

файлів. Це може призвести до збою.

Під час використання пристрою в якості знімного диску користувачу потрібно зберігати чи експортувати файли належним чином. Використання неналежних методів може призвести до втрати файлів. В даному випадку Компанія не несе відповідальності.

Не розбирайте пристрій самостійно. За наявності питань звертайтеся в авторизований сервісний центр чи до офіційного дилера.

# Інтерфейс

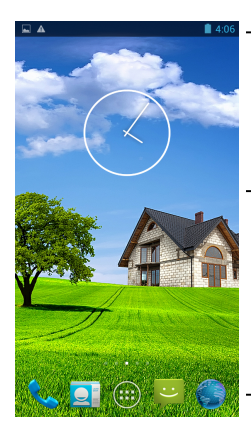

 Статусний рядок відображає поточний час, рівень заряду батареї, прийому сигналу та іншу інформацію

Проведіть по екрану справа наліво для переміщення між робочими столами. Натисніть та утримуйте іконку на екрані для додавання, переміщення ярлика і т.д.

 Для початку роботи натисніть на іконку

| Іконка | Значення                | Іконка | Значення              |
|--------|-------------------------|--------|-----------------------|
| ш      | Індикатор рівня сигналу | *      | Авіарежим             |
| ;)     | Нове повідомлення       | Ŷ      | Підключення через USB |
| 8      | Bluetooth ввімкн.       | í<br>Ô | Будильник             |
| ((1-   | Wi-Fi ввімкн.           |        |                       |
| 0      | Навушники ввмікн.       |        |                       |
| 1      | Режим Без звуку         |        |                       |
| X      | Пропущені виклики       |        |                       |

#### Головне меню

При натисканні на іконку 📖 відкриється доступ в головне меню телефону.

#### Додавання плагіну

В головному меню оберіть вкладку «Віджети», щоб додати невеликий плагін на робочий стіл. Плагін — це невелика допоміжна програма, створена як додаток до основної.

#### Панель сповіщення на Головному екрані

При отриманні нової інформації Ви можете відкрити панель Сповіщення для перегляду повідомлень, нагадувань чи сповіщень про події. Натисніть та утримуйте рядок стану, а тоді посуньте палець вниз, щоб відкрити панель.

Для закриття панелі Сповіщення натисніть та утримуйте нижній рядок панелі, потім проведіть пальцем вверх по екрану.

#### Додавання та видалення іконки з робочого столу

Для додавання чи видалення іконки (значок програми) Вам необхідно натиснути на вибрану Вами іконку та, утримуючи, переміщати в потрібне для Вас місце. Для видалення іконки з робочого столу Вам необхідно натиснути та утримувати іконку, паралельно переміщаючи її вверх до спливаючого напису « Видалити ».

# Відеоплеєр

Для того, щоб відкрити папку з відеофайлами Вам необхідно вибрати в головному меню іконку «Галерея».

#### Функції кнопок

/ и: відтворення / пауза

₩) : при короткотривалому натисканні – перехід на інший відео файл, при тривалому натисканні – перемотування вперед/назад;

•)-/•)+: підвищення чи зниження рівня гучності;

т : при короткотривалому натисканні відбувається повернення в попереднє вікно.

### Корисна інформація:

1. Підтримка Full HD.

 Підтримка файлів субтитрів «SRT». Ця функція дозволяє синхронно відтворювати відео та субтитри.

3. Підтримується відтворення відеофайлів в різних форматах високого розширення.

# Аудіоплеєр

Для того, щоб включити аудіоплеєр натисніть на іконку «Музика».

# Вікно «Музика»

### Функції кнопок

Для перегляду списку аудіофайлів проведіть пальцем по екрану вверх/вниз

Виконавець - сортування аудіофайлів за виконавцями

Альбом - сортування аудіофайлів за альбомами

Трек – відображення всіх аудіофайлів

Плейлист - список вибраних аудіофайлів

Відтворення у фоновому режимі – при виході з додатку відтворюється

аудіофайл.

## Вікно відтворюваного треку

## Функції кнопок

I / I : при короткотривалому натисканні відтворюється наступний /

попередній трек. При тривалому натисканні починається перемотування треку вперед/назад;

- ▶ / П: Відтворення / пауза
- : Перехід до плейлистів
- 🛪 : Ввімкнення/ вимкнення відтворення у випадковому порядку
- 🕫 : Повернення в попереднє вікно.

## Відображення тексту пісень

При відтворенні аудіофайлу текст відображається на екрані (за наявності текстового файлу. Текстові файли завантажуються окремо.)

# Зображення

Для перегляду зображень перейдіть в «Галерею».

# Вікно перегляду зображень

## Функції кнопок

- Запуск слайд-шоу
- : Спливаюче меню для роботи із зображеннями.
- : Видалити зображення

# Налаштування виклику

### Здійснення виклику

Для здійснення виклику необхідно:

 Для виклику абонента Вам необхідно натиснути на іконку «Телефонна трубка», на екрані з'явиться віртуальна клавіатура. Вам необхідно набрати номер абонента та натиснути на значок «Телефонна трубка».

2.Натисніть на вкладку «Журнал викликів», оберіть контакт необхідного Вам

абонента, тоді натисніть на значок «Телефонна трубка».

#### Відповідь на виклик

Під час вхідного виклику Вам необхідно натиснути на значок «Телефонна трубка».

#### Завершення виклику

Для завершення виклику Вам необхідно натиснути на значок «Завершення

виклику»

#### Контакти

 Для перегляду контактів натисніть на значок «Телефон», потім перейдіть у вкладку «Контакти».

2.Для перегляду контактів Ви також можете натиснути на значок «Контакти»

#### Додавання нового контакту

1. На головному екрані натисніть на значок «Меню»;

2. Виберіть значок «Контакти» та натисніть на нього;

 У вікні «Контакты», що відкриється, в нижній правій частині екрану натисніть на іконку «Додати контакт»;

4. В спливаючому вікні виберіть місце збереження;

5. Введіть дані абонента, які необхідно зберегти;

6. Для збереження інформації натисніть на кнопку «Готово».

# Повідомлення

Використовуйте додаток Повідомлення для написання та відправлення текстових (SMS) та мультимедійних (MMS) повідомлень.

На головному екрані натисніть на значок «Меню», потім відкрийте додаток «Повідомлення».

#### Прочитати повідомлення

- 1. Відкрийте додаток «Повідомлення»;
- 2. Відкрийте нове вхідне повідомлення.

#### Відправити повідомлення

1. Відкрийте додаток «Повідомлення»;

2. В лівому нижньому кутку натисніть на значок «Написати нове повідомлення»;

3. У відкритому вікні введіть дані адресата в поле «Кому», напишіть

повідомлення в полі «Написати повідомлення».

4. Щоб прикріпити аудіо/відео файл чи зображення натисніть на значок «Ø».

5. Щоб відправити повідомлення натисніть на значок « 🎽 ».

# Параметри

Для доступу до параметрів системи натисніть на значок «<sup>†11</sup> » в головному меню. Після відображення вікна параметрів Ви можете почати налаштування пристрійу.

#### Описання функцій:

#### 25. Wi-Fi

« 훅 » ввімкнути/вимкнути безпровідне з'єднання

Wi-Fi налаштування: при тривалому натисканні на рядок Ви відкриєте налаштування Wi-Fi

# 26. Bluetooth

« 🚯 » ввімкнути/вимкнути Bluetooth

Bluetooth налаштування: при тривалому натисканні на рядок Ви відкриєте налаштування Bluetooth

27. Трафік

« • » при тривалому натисканні відкриється вікно використання «Трафіка». Трафік – об'єм інформації, переданої за певний період часу.

### 28. Профілі звуку

« Ф» при тривалому натисканні відкриється вікно «Профілі звуку». Тут Ви можете задати параметри звуку, тобто гучність виклику, клавіатури, повідомлення і т.д.

### 29. Дисплей

« • » при натисканні відкриється вікно «Дисплей». Тут Ви можете задати параметри дисплея, тобто відрегулювати яскравість, змінити шпалери робочого столу, встановити різні теми, вибрати розмір шрифту, ввімкнути/вимкнути функцію повороту екрану, скористатися функцією «Сплячий режим».

#### 30. Пам'ять

« — » при натисканні відкриється вікно «Пам'ять». Тут Ви можете отримати інформацію про стан внутрішньої пам'яті пристрою, а також знімної карти пам'яті (Micro SD).

### 31. Живлення

«Ш» при торканні відкриється вікно «Живлення». Тут Ви можете отримати інформацію про статус акумулятора (батареї) пристрою.

## 32. Додатки

« 🗭 » при натисканні відкриється вікно «Додатки». Тут Ви можете отримати інформацію про статус додатків, можливість видаляти, а також призупиняти роботу додатків.

#### 33. Безпека

«П» при натисканні відкриється вікно «Безпека». Тут Ви можете змінювати налаштування безпеки пристрою, тобто встановити блокування екрану, заблокувати телефон, встановити блокування SIM-карт і т.д.

### 34. Мова та клавіатура

« ком при натисканні відкриється вікно «Мова та клавіатура». Тут Ви можете встановити методи вводу тексту, встановити функцію перевірки орфографії та багато іншого.

### 35. Резервне копіювання та скидання

« <sup>©</sup> » при натисканні відкриється вікно «Резервне копіювання та скидання». Тут Ви можете виконати резервне копіювання, скидання та відновлення заводських налаштувань.

## 36. Дата та час

« <sup>(C)</sup> » при натисканні відкриється вікно «Дата та час». Тут Ви можете встановити час та дату, вибрати часовий пояс, вибрати формат часу та дати, включити автоналаштування часового поясу.

### 37. Про телефон

При натисканні відкриється вікно «Про телефон». Тут Ви можете отримати інформацію про пристрій, версії ОС та іншу інформацію.

# Підключення до комп'ютера

Ви можете підключити пристрій до комп'ютера через USB-кабель або через Bluetooth пристрій.

Після підключення пристрою до комп'ютера через USB-кабель, на екрані пристрою з'явиться повідомлення «USB-підключення встановлено». Оберіть параметри використання пристрою.

# Налаштування мережі 3G

1. Встановіть SIM-карту в пристрій.

2. Зайдіть в «Головне меню», потім в пункт «Ще», виберіть пункт «Мережі мобільного зв'язку», тоді «Параметри мережі GSM/WCDMA», Вам необхідно буде вибрати SIM-карту. Після чого відкриється спливаюче вікно. Оберіть опцію «GSM/WCDMA».

# Диктофон

Для запису необхідної Вам інформації скористайтеся додатком «Диктофон». Відкрийте «Меню» телефону, оберіть додаток «Диктофон»

### Функціональні клавіші:

- "= ": Вікно списку файлів запису;
- "•": Запис;
- "■": Зупинити поточний запис;
- "► / Ш": Відтворення/ пауза.

# Скидання налаштувань

#### Перезавантаження / скидання налаштувань телефону

Якщо Ваш телефон перестав відповідати на Ваші дії, спробуйте перезавантажити. За наявності постійної проблеми з телефоном, яку не вдається вирішити, спробуйте виконати повернення до заводських налаштувань.

#### Перезапуск телефону (часткове скидання)

Якщо Ваш телефон працює повільно, додатки працюють некоректно або

телефон не відповідає на Ваші дії, спробуйте перезапустити телефон. Для перезапуску телефону вимкніть його, а потім ввімкніть. Якщо кнопка ввімкнення/ вимкнення не працює, витягніть акумулятор (батарею), а тоді вставте акумулятор (батарею) та знову ввімкніть телефон.

#### Повернення до заводських налаштувань

Якщо в телефоні постійна проблема, яку не вдається вирішити, Вам необхідно виконати повернення до заводських налаштувань. Це повертає телефон в той стан, в якому він був перед першим ввімкненням.

Повернення до заводських налаштувань не видалить дані та файли, які зберігаються на microSD карті.

Перед тим, як виконати перехід до заводських налаштувань, здійсніть резервне копіювання всіх даних та файлів, які Ви хочете зберегти.

# Оновлення

Інформацію щодо оновленнь Ви можете отримати на офіційному сайті компанії KENEKSI – www.keneksi.com

# Пайдаланушы нұсқаулығы

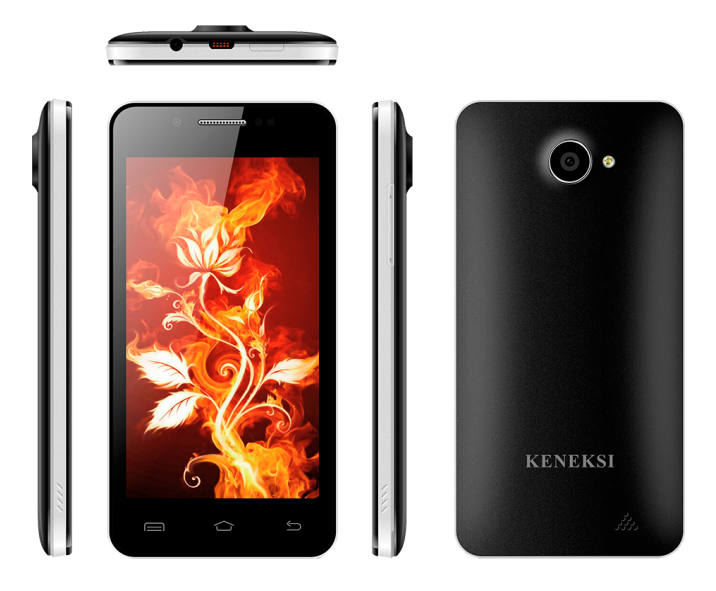

# Алғысөз

KENEKSI Fire телефонын сатып алғаныңыз үшін алғыс айтамыз.

Құжат KENEKSI Fire қолдану бойынша нұсқаулық болып табылады. Жылдам және ыңғайлы пайдалану үшін осы қолдану бойынша нұсқаулықты оқып шығыңыз.

KENEKSI Fire – кең атқарымы бар жоғары технологиялық құрылғы.

«КЕНЕКСИ» компаниясы KENEKSI Fire смартфонын жетілдіріп, атқарымдығы мен аппараттық сипаттамаларын жақсартуда.

Осы құрылғыны алмалы-салмалы диск ретінде пайдаланған кезде компания дискте сақталған файлдардың қауіпсіздігі үшін жауапкершілік тартпайды.

# Негізгі атқарымдары (сипаттамалары)

- Атқарымы бар сенсорлық экран мультижанасу;
- WIFI, 3G сымсыз желілерін қолдау;
- Кіріктірме камералар: тұтас 1.3 Мпикс., артқы 8.0 Мпикс.
- Бейне шақыру атқарымы;
- Фото және бейне түсірілім атқарымы;
- OC Android 4;
- Экранды көлденең немесе тігі бойынша автоматты бұру;
- Ғаламтордағы беттерді қарауға болады;
- Ойындар мен бағдарламаларды жүктеу және орнату мүмкіндігі;
- Музыканы жаңғыртқан кезде мәтінді үйлесімді шығару атқарымы;
- Әртүрлі пішімдегі бейнелерді қарауға болады;
- Әртүрлі пішімдегі электрондық кітаптарды оқу атқарымына қолдау көрсетіледі;
- USB2.0;
- Шақыру кезіндегі диктофонның атқарымы;
- БҚ жаңартуға қолдау көрсетіледі;
- MicroSD жадын карталарын қолдау.

# Негізге операциялар

### Қосу

Қосу үшін "Ф" басыңыз және ұстап тұрыңыз

#### Сөндіру

Сөндіру үшін "Ф" батырмасын басыңыз және 3 секунд бойы ұстап тұрыңыз, қалқыма терезе пайда болғаннан кейін «Қуатты сөндіруді» таңдаңыз.

#### Ұйқыдағы тәртіп

Ұйқыдағы тәртіпті қосу үшін "Ф" батырмасынқысқа мерзім ішінде басыңыз. "Ф" батырмасын басқан кезде Сіз кәдімгі тәртіпке ораласыз. Осы атқарым қуат шығынын азайту үшін пайдаланыла алады.

#### Қайтадан жүктеу

Қайтадан жүктеу үшін "О" батырмасын басыңыз және ұстап тұрыңыз.

### Күту тәртібіндегі экран

Егер белгіленген уақыт ішінде экранға қол тигізсеңіз және батырмаларды баспасаңыз, сенсорлық экран автоматты түрде сөнеді.

Күту тәртібінен шығу үшін "Ф" қысқа мерзімге басыңыз. Экранның блокировкасын алып тастау үшін «Замок» белгішесін басыңыз және солға қарай тартыңыз.

#### Micro SD card жадын картасын пайдалану

Кұрылғыны ДК-ге жалғап қосқаннан кейін Сіз екі алмалы-салмалы дискіні көресіз:

- 1) Телефонның жадыны
- 2) Жадын картасы (Егер карта кіріктірілмесе, екінші дискті ашуға болмайды).

Құрылғы Micro SD жадын картасын 128 Мб-ден 32 Гб дейін қолдайды.

#### Micro SD card жадын картасын орнату және алып шығу

#### Орнату:

Micro SD жадын картасын беткі жағын жоғары қаратып салыңыз және картаға арналған ажыратқышқа аздап басыңыз, яғни құрылғыны салыңыз

#### Алып шығу:

Micro SD жадын картасын аздап басыңыз, ол ажыратқыштан шығады, содан кейін оны алып шығуға болады.

#### Назар аударыңыз!

MicroSD жадын картасын орнату немесе алып шығу алдында құрылғыны сөндіріңіз! Кері жағдайда бұл картада сақталған файлдардың зақымдалуына немесе жойылуына әкеп соғуы мүмкін. Жадын картасы салынғандығына көз жеткізіңіз, кері жағдайда ДК жадын картасынан файлдарды оқу жөніндегі операцияларды орындай алмайды.

#### Аккумулятор (батарея):

Құрылғыда иондық аккумулятор (батарея) пайдаланылады. Аккумулятор (батарея) жұмысының ұзақтығы құрылғыны пайдалану қарқынының дейгейіне, яғни файлдарды жаңғыртуға, дауыс қаттылығының деңгейіне, құрылғыны пайдалану тәртібін таңдауға және т.б. тәуелді болады.

Аккумулятор (батарея) қуатын үнемдеу үшін Сіз құрылғының күйлеулерін өзгерте аласыз.

#### Куаттандыру:

Құрылғыны желілік қуаттандыру құрылғысының көмегімен қуаттандыруға болады. Қуаттандыру құрылғысын алып шығыңыз, қуат көзіне жалғап қосыңыз (ауыспалы тоқ желісі 220В), содан кейін кадалықты құрылғыдағы қуаттандыру ажыратқышына орнатыңыз.

Құрылғыны USB-порт арқылы қуаттандыруға болады.

#### Куаттандыру кезіндегі сақтық шаралары:

- Жаңа аккумулятор (батарея) Сіз құрылғыны сатып алғанға дейін қуаттандырылған болуы мүмкін.
- Егер құрылғы ұзақ уақыт бойы пайдаланылмаса, аккумуляторды (батареяны) толық сыйымдыққа дейін қуаттандырған жөн.

Стандартты емес қуаттандыру құрылғысын пайдалану құрылғының аккумуляторының (батареясының) қызмет ету мерзімін айтарлықтай азайтады.

Стандартты емес қуаттандыру құрылғысын пайдалану құрылғының кызметіне әсер етеді және зақым келтіруі мүмкін.

#### Басты мәзірге оралу

Кез-келген терезеден басты мәзірге ауысу үшін " 🗀 " батырмасын басыңыз.

#### Алдыңғы терезеге немесе мәзірге оралу

Кез-келген терезеден алдыңғы терезеге немесе мәзірге ауысу үшін " батырмасын басыңыз.

#### Басты мәзірге кіру

Басты мәзірге кіру үшін "Ш" батырмасын басыңыз.

#### Іздеу

кажетті құжатты, файлды, қосымшаны, байланысты және т.б. іздеу үшін " $\mathcal{P}$ " батырмасын басыңыз.

# Назар аударыңыз!

 Құрылғыны өте салқын, ыстық, шаңды, сондай-ақ дымқыл жағдайда сақтаңыз.

9. Құрылғыны түсіріп алмаңыз.

10. Егер аккумуляторды

 А. (батареяны) қуаттандыру деңгейінің индикаторы бос белгішені бейнелейді; В. Сіз құрылғыны қосуға талпынғаннан кейін жүйе автоматты түрде сөндіріледі;

С. Кез-келген батырмаға басқан кезде әрекеттер орындалмайды.

- Пішімдеу үрдісі кезінде, сондай-ак файлдарды жіберген кезде куатты сөндірмеңіз. Бұл жаңылысқа әкеп соғуы мүмкін.
- 12. Құрылғыны алмалы-салмалы диск ретінде пайдаланған кезде пайдаланушыға файлдарды тиісті түрде сақтаған және экспорттаған жөн. Тиісті емес тәсілдерді пайдалану файлдардың жоғауына әкеп соғуы мүмкін. Бұл жағдайда Компания жауапкершілік тартпайды.
- Кұрылғыны өз бетіңізбен бөлшектемеңіз. Сұрақтар туындаған кезде авторластырылған сервистік орталыққа немесе ресми дилерге хабарласыңыз.

# Интерфейс

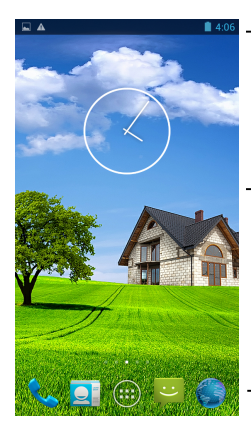

Мәртебелік жол ағымдағы уақтты, батарея қуатының деңгейін, дабылды қабылдауды және басқа да ақпаратты бейнелейді

Жұмыс үстелдері арасында орын ауыстыру үшін экран бойымен оңнан солға карай өткізіңіз. Таңбашаны енгізу, орнын ауыстыру және т.б. үшін белгішені басыңыз және ұстап тұрыңыз.

 Жұмысты бастау үшін белгішені басыңыз

| Белгіше | Белгіленуі          | Белгіше | Белгіленуі       |
|---------|---------------------|---------|------------------|
| ш       | Дабыл деңгейінің    |         | Авиатәртіп       |
|         | индикаторы          |         |                  |
| :       | Жаңа хабарлама      | Ŷ       | USB бойымен қосу |
| 8       | Bluetooth Kocy      | Ó       | Оятар            |
| ((1-    | Wi-Fi қосу          |         |                  |
| G       | Құлаққаптар қосу    |         |                  |
| 10      | Дыбыссыз тәртібі    |         |                  |
| č       | Өткізіген шақырулар |         |                  |

#### Басты мәзір

белгішесін басқан кезде телефонның басты мәзіріне қолжетімдік ашылады.

#### Плагинді енгізу

Жұмыс үстеліне шағын плагинді енгізу үшін басты мәзірде «Ветиджеттер» косымша бетін іздеіңз. Плагин — негізгі бағдарламаға қосымша ретінде жасалған шағын қосалқы бағдарлама.

#### Басты экрандағы басқару тақтасы

Жаңа ақпаратты алған кезде Сіз хабарламаларды, еске салуларды қарап шығу туралы ескертуді немесе оқиғалар туралы ескерту қарап шығу үшін Ескерту тақтасын аша аласыз. Күйдің жолын басыңыз және ұстап тұрыңыз, ал содан кейін тақтаны ашу үшін саусағыңызды төмен қарай жылжытыңыз.

Ескертулер тақтасын жабу үшін тақтаның төменгі жолын басыңыз және ұстап тұрыңыз, содан кейін саусағыңызбен экран бойынша жүргізіңіз.

### Жұмыс үстеліне белгішені қосу және алып тастау

Белгішені косу немесе алып тастау үшін (бағдарлама белгісі) Сізге таңдалған белгішеге басу және ұстап тұрып Өзіңізге қажетті жерге ауыстыру қажет. Жұмыс үстелінен белгішені алып тастау үшін Сізге батырманы басыу және ұстап тұру қажет, «Жою» балқымалы жазбаны қатар ауыстыру қажет.

# Бейнеплеер

Бейне файлдар келтірілген мұқабаны ашу үшін Сізге басты мәзірдегі «Галерея» белгішесін таңдау қажет.

#### Батырмалар атқарымы

▶ / П: жаңғырту / үзіліс

: кысқа уақыт бойы ішінде басқан кезде – басқа бейне файлға ауысу, ұзақ уақыт бойы басқан кезде – алға/артқа айналдыру; Ф-/Ф+: дауыс қаттылығы деңгейін жоғарылату немесе төмендету;

🏞 : қысқа уақыт бойы басқан кезде алдыңғы терезеге оралады.

#### Пайдалы ақпарат:

1. Full HD қолдау.

 «SRT» қосалқы титрлердің файлдарын қолдау. Осы атқарым бейнені және косалқы титрлерді үйлесімді жаңғыртуға мүмкіндік береді.

 Жоғары таралымды әртүрлі пішімдердегі бейне файлдарды жаңғыртуға колау көрсетіледі

# Аудиоплеер

Аудиоплеерді қосу үшін «Музыка» белгішесін басыңыз.

# «Музыка» терезесі

### Батырмалар атқарымы

Аудиофайлдар тізімін қарап шығу үшін саусағыңызбен экран бойымен жоғары/төмен жүргізіңіз

Орындаушы – аудиофайлдарды орындаушылар бойынша сұрыптау

Альбом – аудиофайлдарды альбомдар бойынша сұрыптау

Трек – барлық аудиофайлдарды бейнелеу

Плейлист – таңдалған аудиофайлдардың тізімі

Фон тәртібінде жаңғырту – қосымшадан шыққан кезде аудиофайл жаңғыртылады.

#### Жаңғыртылатын трек терезесі

#### Батырмалар атқарымы

К / К : қысқа уақыт бойы басқан кезде келес/алдыңғы трек жаңғыртылады.

Ұзақ уақытбойы басқан кезде трек алға/артқа қарай айналдырылады;

/ П: Жаңғырту / үзіліс

- : Плейлисттерге ауысу
- 🛪 : Кездейсоқ тәртіпте қосу/сөндіру
- 😂 : Алдыңғы терезеге оралу.

# Өлеңдердің мәтіндерін бейнелеу

Аудиофайлды жаңғыртқан кезде мәтіні экранда бейнеленеді (мәтіндік файл болған кезде. Мәтіндік файлдар жеке-жеке жүктеледі.)

# Бейнелер

Бейнелерді қарап шығу үшін «Галереяға» ауысыңыз.

# Бейнелерді қарап шығу терезесі

## Батырмалар атқарымы

- Слайд-шоуды қосу
- : Бейнелермен жұмыс істеуге арналған балқыма мәзірі.
- : Бейнені жою

# Шақыруды күйлеу

## Шақыруды орындау

Шақыруды орындау үшін мыналар қажет:

 Абонентті шақыру үшін Сізге «Телефон тұтқасы» батырмасына басу қажет, экранда виртуалдық пернелер тақтасы пайда болады. Сізге абоненттің нөмірін теру және «Телефон тұтқасы» белгішесін басу қажет.

 «Шақырулар журналы» қосымша бетін басыңыз, Өзіңізге қажетті абоненттің байланысын табыңыз, содан кейін «Телефон тұтқасы» белгішесін басыңыз.

## Шақыруға жауап беру

кіріс шақыруы кезінде Сізге «Телефон тұтқасы» белгішесіне басу керек.

#### Шақыруды аяқтау

Шақыруды аяқтау үшін Сізге «Шақыруды аяқтау» белгішесіне басу қажет.

## Байланыстар

 Байланыстарды қарап шығу үшін «Телефон» белгішесін басыңыз, содан кейін «Байланыстар» косымша бетіне ауысыңыз.

 Байланыстарды қарап шығу үшін Сіз «Байланыстар» батырмасына баса аласыз.

## Жаңа байланысты енгізу

1. Басы экандағы «Мәзір» белгісін басыңыз;

2. «Байланыстар» белгішесін таңдаңыз және басыңыз;

 Ашылған «Байланыстар» терезесінде, экранның төменгі оң жақ бөлігіндегі «Байланысты қосу белгішесін басыңыз»;

4. Балқыма терезесіндегі сақтау орнына таңдаңыз;

5. Сақтау қажет болатын абоненттің деректерін сақтаңыз;

6. Ақпаратты сақтау үшін «Дайын» батырмасын басыңыз.

# Хабарламалар

Мәтіндік (SMS) және мультимедиялық (MMS) хабарламаларды жазу және жөнелту үшін Хабарлама қосымшасын пайдаланыңыз.

Басты экрандағы «Мәзір» белгішесін басыңыз, содан кейін «Хабарламалар» қосымшасын ашыңыз.

### Хабарламаны оку

1. «Хабарламалар» қосымшасын ашыңыз;

2. Жаңа кіріс хабарламасын ашыңыз.

## Хабарламаны жіберу

1. «Хабарламалар» қосымшасын ашыңыз;

2. Сол жақ жоғарғы бұрыштағы «Жаңа хабарлама жазу» белгісешін басыңыз;

 Ашық терезеде «Кімге» өрісіне жолданушының деректерін енгізіңіз, «Хабарлама жазу» өрісіне хабарлама жазыңыз.

4. Аудио/бейне файлды немесе бейнені бекіту үшін « 🖉 » белгішесін басыңыз.

5. Хабарламаны жіберу үшін « 🎽 » батырмасын басыңыз.

# Параметрлер

Жүйенің параметрлеріне қолжетімдік үшін басты мәзірдегі « <sup>†Ш</sup> » вбатырмасын басыңыз. Параметрлер терезесі бейнеленгеннен кейін Сіз құрылғыны қүйлеуді бастай аласыз.

### Атқарымдардың сипаттамасы:

38. Wi-Fi

« 🐨 » сымсыз жалғануды қосу/сөндіру

Wi-Fi күйлеулер: жолды ұзақ уақыт бойы басқан кезде Сiз Wi-Fi күйлеулерiн ашасыз

# 39. Bluetooth

« 🕅 » Bluetooth қосу/сөндіру

Bluetooth күйлеулер: жолды ұзақ уақыт бойы басқан кезде Сіз Bluetooth күйлеулерін ашасыз

# 40. Трафик

« • узақ уақыт бойы басқан кезде «Трафикті» пайдалану терезесі ашылады. Трафик - белгілі уақыт кезеңінде таратылатын ақпарат көлемі.

# 41. Дыбыс кескіндері

« Ф» ұзақ уақыт бойы басқан кезде «Дыбыс кескіндері» пайдалану терезесі ашылады. Осы жерде Сіз дыбыс параметрлерін, яғни шақырудың дауыс

қаттылығын, пернелер тақтасын, хабарламаларды белгілей аласыз.

# 42. Дисплей

« **•**)» басқан кезде «Дисплей» терезесі ашылады. Бұл жерде Сіз дисплейдің параметрлерін белгілей аласыз, яғни ашықтығын реттеу, жұмыс үстелінің беткі қабатын орнату, экранды бұру атқарымын қосу/сөндіру, «Ұйқыдағы тәртіпті» пайдалану.

## 43. Жадын

« >>> басқан кезде «Жадын» терезесі ашылады. Осы жерде Сіз құрылғының ішкі жадынының, сондай-ақ алмалы-салмалы картаның (Micro SD) күйі туралы ақпарат ала аласыз.

## 44. Қуаттану

«Ш» басқан кезде «Қуаттану» терезесі ашылады. Осы жерде Сіз құрылғы аккумуляторының (батареясының) мәртебесі туралы ақпарат ала аласыз.

## 45. Қосымшалар

« 🗭 » басқан кезде «Қосымшалар» терезесі ашылады. Бұл жерде Сіз косымшалардың мәртебесі, жою мүмкіндігі, сондай-ақ қосымшаның жұмысын уақытша тоқтату туралы ақпарат ала аласыз.

# 46. Қауіпсіздік

«П» басқан кезде «Қауіпсіздік» терезесі ашылады. Бұл жерде сіз құрылғының кауіпсіздік күйлеулерін өзгерте аласыз, яғни экранды блокировкалай, телефонды блокировкалай, сымсыз SIM-картаны орната аласыз және т.б.

### 47. Тіл және пернелер тақтасы

« Каза кезде «Тіл және пернелер тақтасы» терезесі ашылады. Бұл жерде Сіз мәтінді енгізу тәсілдерін, орфографиялық қателерді тексеру тәсілдерін және көптеген басқа да тәсілдерді орната аласыз.

### 48. Резервтік көшірмелеу және тасталынды

« • » басқан кезде «Резервтік көшірмелеу және тасталынды» терезесі ашылады. Бұл жерде Сіз резервтік көшірмелеуді, зауыттық күйлеулерді алып тастау және қалпына келтіруді орындай аласыз.

## 49. Күні және уақыты

« <sup>(3)</sup> » басқан кезде «Күні және уақыты» терезесі ашылады. Бұл жерде Сіз уақыт пен күнді орната аласыз, сағаттық белдікті таңдай аласыз, уақыт пен күн пішімін таңдай аласыз, сағаттық белдіктің автокүйлеуін қоса аласыз.

#### 50. Телефон туралы

Баскан кезде «Телефон туралы» терезе ашылады. Бұл жерде Сіз құрылғы, ОЖ нұсқалары туралы және басқа да ақпаратты ала аласыз.

# Компьютерге қосу

Сіз құрылғыны USB-кабель немесе Bluetooth арқылы компьютерге қоса аласыз. Құрылғыны USB-кабель арқылы компьютерге қосқан кезде құрылғының жкранында «USB-қосу орнатылды» деген хабарлама пайда болады. Құрылғыны пайдалану параметрлерін таңдаңыз.

# ЗС желісінің күйлеулері

1. SIM-картаны құрылғыға орнатыңыз.

 «Басты мәзірге», содан кейін «Тағы» тармақшасына кіріңіз, «Ұялы байланыс желілері» тармағына, содан кейін «GSM/WCDMA желісініңмпараметрлерін» кіріңіз, Сізге SIM-картаны таңдау керек болады. Осыдан кейін балқыма терезе ашылады. «GSM/WCDMA» опциясын таңдаңыз.

# Диктофон

Сізге қажетті ақпаратты жазу үшін «Диктофон» қосымшасын пайдаланыңыз. Телефонның «Мәзірін» ашыңыз, «Диктофон» қосымшасын таңдаңыз

#### Атқарымдық пернелер:

- " 🔚 ": Жазба файлдар тізімінің терезеі;
- "●" : Жазба;
- "■": Ағымдағы жазбаны тоқтату;
- "► / Ш ": Жаңғырту / үзіліс.

# Оятар

«Мәзір» тармағына ауысыңыз, «Оятар» қосымшасын таңдаңыз. Қосымшаның ашық терезесінде «Оятарды енгізуді» таңдаңыз. Оятардың күйлеулерін белгілеңіз.

# Күйлеулерді түсіру

# Телефонға шамадан тыс күш түсі / күйлеулерді түсіру

Егер Сіздің телефоныңыз Сіздің әрекеттеріңізді орындамасағ оны қайтадан жүктеп көріңіз. Телефон шешілуі мүмкін емес қиындық болған кезде зауыттық күйлеулерге оралуға тырысып көріңіз.

## Телефонды қайта қосу (жартылай түсіру)

Егер телефоныңыз баяу жұмыс істесе, қосымшалар дұрыс істемесе немесе телефон Сіздің әрекеттеріңізге жауап бермесе, телефонды қайта жүктеп көріңіз. телефонды қайта қосу үшін оны сөндіріңіз, содан кейін қайта қосыңыз. Егер косу/сөндіру батырмасын жұмыс істемесе, аккумуляторды (батареяны) алып шығыныш, ал содан кейін аккумуляторды (батареяны) салыңыз және телефонды қайтадан қосыңыз.

### Зауыттық күйлеулерге оралу

Егер телефонда шешуі мүмкін емес тұрақты киындықтар болса, Сізге зауыттық күйлеулерге оралу кажет болады. Бұл телефонды қоспағанға дейінгі күйге қайтарады.

Зауыттық күйлеулерге оралу microSD картада сақталатын деректер мен файлдарды жоймайды.

Зауыттық күйлеулерге ауыспас бұрын Өзіңіз сақтағыңыз келген барлық деректер мен файлдардың резервтік көшірмесін жасаңыз.

# Жаңартулар

Жаңартулар бойынша акларатты Сіз КЕНЕКСИ компаниясының ресми сайтынан ала аласыз – www.keneksi.com